# Специальность 23.02.04 Техническая эксплуатация подъемно-транспортных, строительных, дорожных машин и оборудования (по отраслям)

Учебная дисциплина «Информационные технологии в профессиональной деятельности»

# Группа ЭМ-31.

Преподаватель: Тимофеева С.Н.

Задание 2.

ЛАБОРАТОРНАЯ РАБОТА №9

Тема: Создание визиток, плакатов, календарей

Выполненные задания отправлять на e-mail: timsnikol@mail.ru

#### ЛАБОРАТОРНАЯ РАБОТА №9

#### Тема: Создание визиток, плакатов, календарей

#### Формируемые компетенции

ОК 1. Понимать сущность и социальную значимость своей будущей профессии, проявлять к ней устойчивый интерес.

ОК 5. Использовать информационно-коммуникационные технологии в профессиональной деятельности.

Цели : получить практические навыки создания публикаций средствами MS Publisher.

Оборудование: персональный компьютер, программа MS Publisher.

#### Теория и основные характеристики

# Создание визитной карточки в Microsoft Publisher 2010

Визитная карточка (визитка) – традиционный носитель контактной информации о человеке или организации. Изготавливается из бумаги, картона или пластика небольшого формата. При оформлении визитки необходимо помнить, что главное требование к шрифту – это возможность его легкого прочтения. Шрифт на карточке должен быть полужирным, среднего, (ближе к крупному) размера. Курсив позволителен только обладателям легко произносимых фамилий. Недопустим он при изготовлении карточек на иностранном языке.

Визитные карточки должны включать в себя основные элементы:

- название организации;
- эмблему организации;
- имя;
- должность;
- почтовый адрес;
- номер телефона и факса;
- адрес электронной почты;
- адрес веб-узла (URL).

Рекомендуется начинать работу с выбора одного из шаблонов визитной карточки, включенных в Publisher.

Задание 1. Создать визитную карточку на основе шаблона. Сохраните визитную карточку в своей папке под именем - Визитка.

Задание 2. Подготовить необходимые графические файлы и создать календарь на основе шаблона. Сохраните календарь в своей папке под именем Календарь.

Задание 2 Самостоятельно создайте «Информационный плакат» на основе Приложения

# ХОД РАБОТЫ

# Создание односторонней визитной карточки

- 1. Запустите приложение Publisher.
- 2. На странице Доступные шаблоны выберите параметр Визитные карточки.

| R G Sector /                     |                                                                   |                |                      | Microsoft Pu | ublisher |          |                      |                | - D X |
|----------------------------------|-------------------------------------------------------------------|----------------|----------------------|--------------|----------|----------|----------------------|----------------|-------|
| Файл Главная Вставка             | Макет страницы Рас                                                | сылки Реценз   | ирование Вид         |              |          |          |                      |                | - 0   |
| Сохранить<br>Сохранить как       | Доступные шаблоны<br>Установленные шаблоны и шаблоны из Интернета |                |                      |              |          |          |                      | Поиск шаблонов | ٩     |
| Bakpurtu                         | 🕤 🕘 🤷 дом                                                         | ашняя страница |                      |              |          |          |                      |                |       |
| Последние                        | Популярные                                                        |                |                      |              |          |          |                      |                | *     |
| Б <sub>Создать</sub>             |                                                                   | e              |                      |              |          |          |                      |                | 2     |
| Сохранить и отправить<br>Справка | Буклеты                                                           | Бюллетени      | Визитные<br>карточки | Календари    | Наклейки | Открытки | Почтовые<br>карточки |                |       |
| Параметры                        | Другие шаблоны                                                    |                |                      |              |          |          |                      |                |       |
| Выход                            |                                                                   | 5              |                      |              | W.       | 1.       |                      |                | à     |

3. В каталоге Визитные карточки выберите нужный макет.

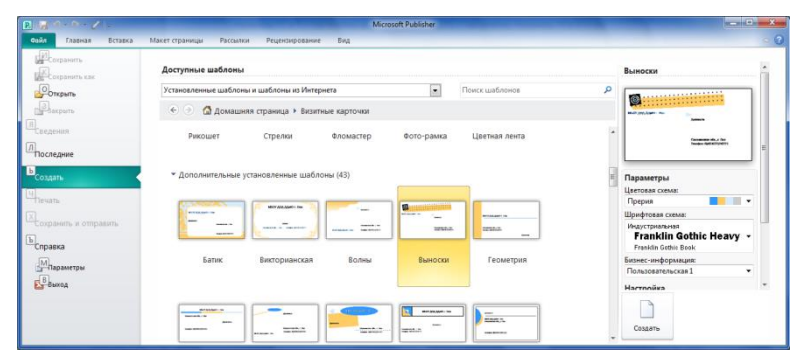

- 4. В зоне предосмотра можно увидеть, как выглядит шаблон и внести в него изменения, прежде чем создавать визитную карточку.
- 5. Выберите нужные параметры:
  - цветовая схема;
  - шрифтовая схема;
  - бизнес информация (имя, должность, название организации, адрес, телефон, электронная почта, эмблема организации оставить по умолчанию);
  - ориентация страницы (книжная или альбомная);
  - 🛛 включить эмблему;
- 6. Нажмите кнопку Создать. Визитка будет открыта в программе.

На вкладке Макет страницы щелкните по значку группы Параметры страницы, откроется одноименное диалоговое окно Параметры страницы. В разделе Тип макета выберите параметр Одна страница на листе или Несколько страниц на листе. Если выбран параметр несколько, в приложении Publisher по умолчанию будут выводиться на печать 10 копий на листе.

#### Добавление и изменение текста

Все элементы публикации, разрабатываемой в Publisher, это текстовые блоки, рисунки, замещающие рамки рисунков, не зависят друг от друга. Любой элемент можно размещать точно в требуемом месте, и имеется возможность управления размером, формой и внешним видом каждого элемента по отдельности.

Чтобы заменить текст заполнителя на другой, выделите его и впечатайте нужный текст. В большинстве случаев размер текста изменяется автоматически для заполнения поля.

Если деловые контактные данные были сохранены в наборе личных данных, они появятся в визитной карточке автоматически.

Чтобы заменить контактную информацию или сведения об организации в шаблоне можно выбрать один из способов:

- 1. В представлении Backstage, выберите вкладку Сведения → Изменить бизнесинформацию. В появившемся окне Бизнес-информация нажать кнопку Изменить. Откроется окно Изменение набора бизнес-информации. Внесите необходимые изменения, нажмите кнопку Сохранить → Обновить публикацию.
- 2. На вкладке Вставка в группе Текст выберите Бизнес-информация → Изменить бизнесинформацию. В появившемся окне Бизнес-информация нажать кнопку Изменить. Откроется окно Изменение набора бизнес-информации. Внесите необходимые изменения, нажмите кнопку Сохранить → Обновить публикацию.
- 3. На вкладке Макет страницы в группе Шаблон выберите Изменить шаблон. В появившемся окне Изменение шаблона можно поменять шаблон и изменить параметры. В правой стороне в раскрывающемся списке Бизнес-информация щелкнуть по строчке Создать. В окне Создание нового набора бизнес-информации внести необходимые изменения и нажать кнопку Сохранить, а в окне Изменение шаблона нажать кнопку ОК. В появившемся окне Смена шаблона выбрать Применить шаблон к текущей публикации.

# Изменение размера шрифта

Размер текста можно изменить вручную:

- 1. Щелкните текстовую рамку и выделите текст.
- 2. Выберите новый размер шрифта из списка **Размер шрифта** в группе **Шрифт** на вкладке **Работа с надписями/Формат** или на вкладке **Главная**.

#### Замена замещающей эмблемы на эмблему своей организации

- 1. Выделите замещающую рамку рисунка или замещающую эмблему
- 2. Разгруппируйте объекты: на вкладке Главная в группе Упорядочить нажмите кнопку Разгруппировать или щелкните по рамке объектов ПКМ и в контекстном меню выберите команду Разгруппировать.

В результате получится два отдельных объекта – значок эмблемы и текст в рамке, если он был.

- 3. Щелкните по значку эмблемы ПКМ, в контекстном меню выберите команду Изменить рисунок → Изменить рисунок .
- 4. В появившемся диалоговом окне Вставка рисунка перейдите в папку Изображения для публикаций, дважды щелкните ЛКМ эмблему, которую требуется вставить в публикацию.
- 5. Publisher выберет нужный размер изображения автоматически. Если изображение не

помещается в рамку, то рамку можно увеличить, перетащив маркеры —, или на вкладке Работа с рисунками/Формат в группе Обрезка выберите один из вариантов:

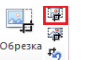

• Вписать \_\_\_\_\_\_ – размер рисунка изменится так, что весь рисунок отобразится в области рисунка с сохранением исходных пропорций;

• Удалить обрезку — размер объекта рисунка будет увеличен так, чтобы в него включились заранее обрезанные области.

Если эмблема была добавлена в набор деловых сведений, при выборе этого набора деловых сведений эмблема добавляется в новую публикацию автоматически.

# Операции с объектами

Взглянем еще раз на нашу будущую визитку. Вы увидите, что каждый ее отдельный элемент заключен в пунктирную рамочку, на отпечатанном документе рамки видны не будут.

Если вы щелкнете по объекту, то на линиях рамки проявятся маркеры – по углам и в центре каждой линии.

Вы сможете изменить размеры объекта, потянув за маркеры мышкой в любом направлении.

Если вы хотите перетащить ваш объект на новое место в макете, укажите мышкой на любой участок рамки, кроме «узла», и перетащите объект. При этом курсор мышки должен превратиться в крестик со стрелками во все четыре стороны. Переместить объект можно и используя клавиши управления курсором.

Щелкнув по зеленой точке в верхней части рамки, вы сможете вращать ваш объект вокруг своей оси в любую сторону!

По умолчанию пунктирные рамки-«невидимки» на печати видны не будут. Но вы можете сделать их видимыми! Для этого вам надо щелкнуть ЛКМ по любому участку рамки. На ленте появится вкладка Средства рисования/Формат.

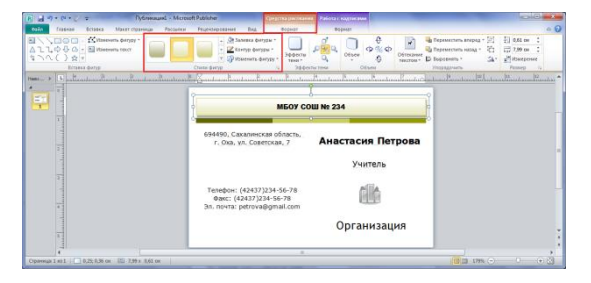

В группе Стили фигур вы можете выбрать стиль оформления фигуры, толщину и цвет контура фигуры. Также можно подобрать заливку – иногда цветная плашка на визитке смотрится очень эффектно. Только не забудьте при этом выбрать подходящий цвет и для шрифта.

Поработать со шрифтовыми схемами можно на вкладке Макет страницы, группа Схемы/Шрифты.

Точно таким же образом можно изменить и цветовую гамму визитки – точнее, цвета её стандартных элементов (плашек, виньеток, полей). Для этого нужно выбрать вкладку Макет страницы, группа Схемы.

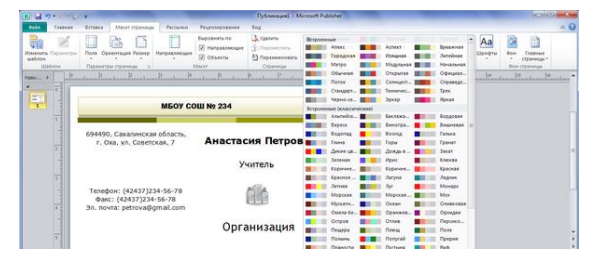

Pablisher позволяет создавать и собственные пользовательские цветовые схемы.

1. На вкладке Макет страницы в группе Схемы щелкните в коллекции цветовых схем стрелку Дополнительные параметры.

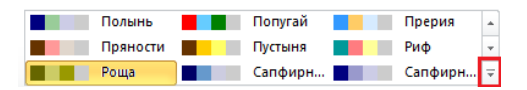

- 2. В открывшемся списке нажмите кнопку Создание цветовой схемы.
- 3. В диалоговом окне Создание цветовой схемы щелкните в разделе Новый стрелку каждого цвета, который требуется изменить, и выберите новый цвет.
  - Чтобы отобразить дополнительные цвета, нажмите кнопку Другие цвета.
- 4. Введите имя пользовательской цветовой схемы и нажмите кнопку Сохранить.

#### Создание двусторонней визитной карточки

- 1. Для создания двусторонней визитной карточки выполните следующие действия:
- 2. На вкладке Вставка в группе Страницы нажмите на кнопку Страница. В публикацию вставится пустая страница после выделенной.
- 3. Можно щелкнуть по стрелочке под кнопкой Вставить и выбрать один из предлагаемых вариантов: Вставить пустую страницу, Вставить дубликат страницы или Вставить страницу.
- 4. В диалоговом окне **Добавление страницы** укажите число новых страниц 1, поставьте переключатель **После текущей** и в Настройках выберите **Добавить пустые страницы**.

Если на другой стороне визитной карточки будет отображаться девиз компании, выберите параметр **Создать текстовое поле на каждой странице**.

Если другая сторона карточки будет содержать сведения на другом языке, можно выбрать параметр **Скопировать все объекты на странице**, чтобы продублировать на нее все цвета, изображения и текст.

- 5. Добавьте текст, изображения и другие сведения, которые требуется отобразить на обратной стороне визитной карточки.
- 6. Когда обратная сторона визитной карточки примет требуемый вид, сохраните ее.

Чтобы напечатать визитную карточку правильно (сначала лицевую, а затем – обратную сторону), поля макета карточки должны быть одинаковыми (именно такие поля имеет установленный по умолчанию макет, содержащий на странице 10 карточек размером 5,5 х 8,5 см). Если размер полей или зазоров изменялся либо если изменялся параметр копий на листе, лицевые и задние стороны карточек выровнять будет сложнее.

#### Печать визитных карточек на настольном принтере

- 1. Откройте визитную карточку, которую требуется напечатать.
- 2. В представлении Backstage выберите вкладку Печать.
- 3. В группе Печать установите число копий задания печати.
- 4. Выберите нужный тип принтера.
- 5. В группе Настройка выберите:
  - Напечатать все страницы
  - Несколько копий на листе
  - Число копий каждой страницы 10

- Установите Параметры разметки (Размер страницы, Ориентация, Односторонняя печать или Ручная двусторонняя печать)
- 6. Нажмите кнопку Печать.

Отчет должен содержать:

- 1. Название работы.
- 2. Цель работы.
- 3. Задание и краткое описание его выполнения.
- 4. Ответы на контрольные вопросы.
- 5. Выводы:

#### Вопросы для самоконтроля

- 1. Каковы возможности MS Publisher?
- 2. Какие виды публикаций различают в MS Publisher?
- 3. Охарактеризуйте основные этапы создания публикаций MS Publisher.

Основные источники

- 1. https:// www.infourok.ru/biblioteka/informatika/sozdanie-vizitnoy-kartochki
- 2. https://www.sites.google.com/site/metodiceskaarazrabotka/dvuazycnye/rabota-no-13
- 3. http://900igr.net/datai/informatika/Informatika-Bosova/0025-009-25.jpg

#### Приложение

# Информационный плакат

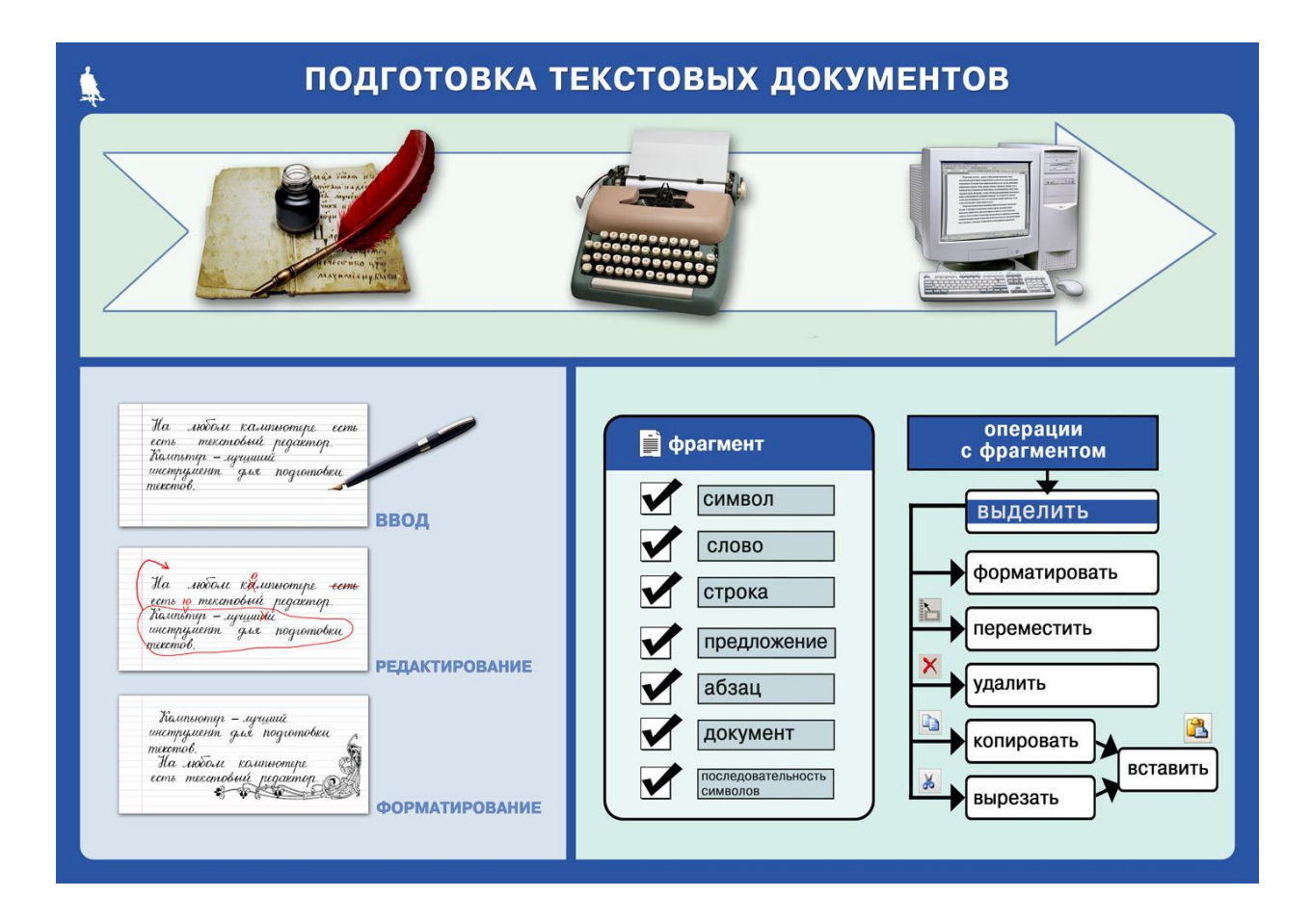